## User's Guide **TPS51117** 降压控制器评估模块用户指南

# TEXAS INSTRUMENTS

| 内容                                 |   |
|------------------------------------|---|
| 1 引言                               | 2 |
| 1.1 说明                             | 2 |
| 1.2 特性                             | 2 |
| 1.3 工作规格                           | 2 |
| 1.4 原理图                            |   |
| 2 测试设置                             | 4 |
| 21 测试设备                            | 4 |
| 2.2 测试点                            | 4 |
| 2.3 建议的测试设置                        | 5 |
| 2.4 标准测试过程                         | 6 |
| 3 性能数据和典型特性曲线                      |   |
| 4 使用 TPS51117RGY 的电路板布局布线 (QFN 14) | 8 |
| 5物料清单                              |   |
| 6 修订历史记录                           |   |
|                                    |   |

#### 商标

D-CAP<sup>™</sup> is a trademark of Texas Instruments. 所有商标均为其各自所有者的财产。

## 1 引言

#### 1.1 说明

TPS51117 评估模块 (EVM) 旨在评估 TI TPS51117 具有 D-CAP<sup>™</sup> 模式的成本优化型同步降压控制器的性能和特征。该评估模块使用 6V 至 21V 输入并提供 1.05V/10A 的输出。

#### 1.2 特性

- 多种封装设计支持多种 MOSFET 配置
- 丰富的测试点为用户提供了极大的便利。请参阅表 2-1。
- 虽然有两种 TPS51117 封装样式,但该 EVM 旨在演示 QFN14 封装。

#### 1.3 工作规格

| 参数                      | 测试条件                                           | 最小值 | 典型值   | 最大值  | 单位   |  |
|-------------------------|------------------------------------------------|-----|-------|------|------|--|
| 输入特性                    |                                                |     |       |      |      |  |
| 电压范围(V5IN)              | V <sub>IN</sub>                                | 4.5 |       | 5.5  | V    |  |
| 电压范围(V <sub>BAT</sub> ) | V <sub>IN</sub>                                | 6   |       | 21   | V    |  |
| ▲<br>输出特性               |                                                |     |       |      |      |  |
| 输出电压                    | EVM 的配置                                        |     | 1.05  |      | V    |  |
| 输出电压调节                  | 线性调整率                                          |     |       | 0.1% |      |  |
|                         | 负载调整率                                          |     |       | 0.3% |      |  |
| 输出电压纹波                  | V5IN = 5V , V <sub>BAT</sub> = 12V             |     |       | 35   | mVpp |  |
| 输出电流                    |                                                |     |       | 10   | ۵    |  |
| 电流限制                    |                                                |     | 15    |      | — A  |  |
| 系统特性                    |                                                |     |       |      |      |  |
| 开关频率                    |                                                |     | 350   | 400  | kHz  |  |
| 峰值效率                    | V5IN = 5V , V <sub>BAT</sub> = 12V , 1.05V/1A  |     | 89.4% |      |      |  |
| 满负载效率                   | V5IN = 5V , V <sub>BAT</sub> = 12V , 1.05V/10A |     | 82.3% |      |      |  |
| 工作温度                    |                                                |     | 25    |      | °C   |  |

#### 1.4 原理图

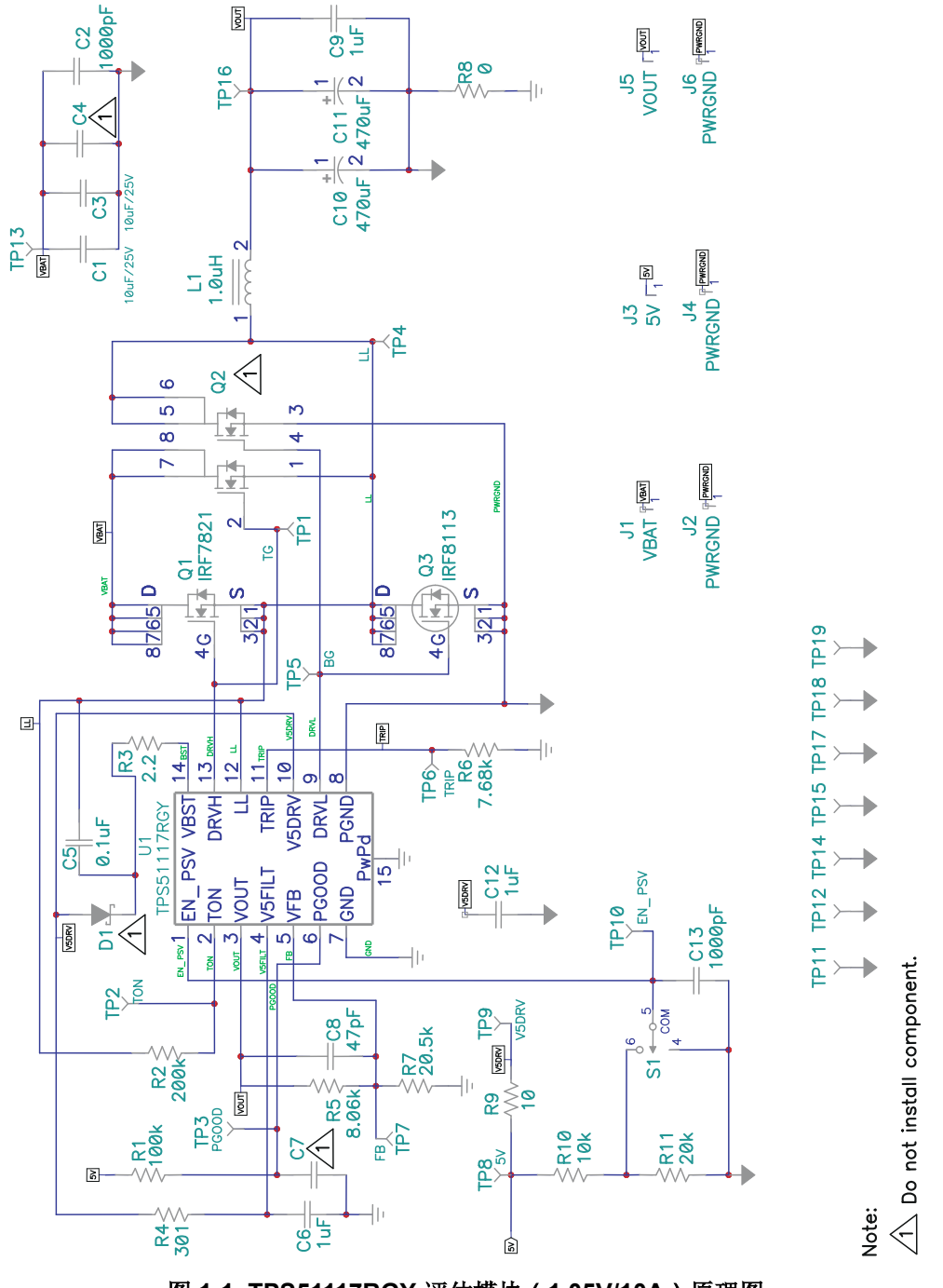

图 1-1. TPS51117RGY 评估模块(1.05V/10A)原理图

#### 2 测试设置

#### 2.1 测试设备

电压源:需要两个电源,一个能够在 5A 电流下提供 21VDC,连接点是 J1 和 J2;另一个能够在 1A 电流下提供 5V,连接点是 J3 和 J4。连接 TPS51117 EVM 电路板的最低建议线规是 AWG #16,导线总长度小于 4 英尺(2 英尺用于输入,2 英尺用于返回)。

**负载:**需要一个电子负载,其应该能够在 1V 下产生 10A 灌电流以测试指定的输出,最大灌电流为 16A 以测试电 流限制。连接 TPS51117 EVM 电路板 J5 和 J6 的最低建议线规是 AWG #16,导线总长度小于 4 英尺(2 英尺用 于输入,2 英尺用于返回)。

仪表:需要三个数字万用表。

示波器:需要一个带电压探头的最低 50MHz 的数字示波器。

#### 2.2 测试点

| 测试点         | 名称     | 说明                   |
|-------------|--------|----------------------|
| TP1         | DRVH   | 高侧栅极驱动器              |
| TP2 ( NP )  | TON    | 导通时间/频率测量            |
| TP3         | PGOOD  | 电源正常状态指示             |
| TP4         | LL     | 高侧栅极驱动器回流/过流比较器阳极    |
| TP5         | DRVL   | 低侧栅极驱动器              |
| TP6         | TRIP   | 过流跳闸点设定输入            |
| TP7 ( NP )  | FB     | 反馈输入                 |
| TP8         | 5V     | 5V 电源电压              |
| TP9         | V5DRV  | FET 栅极驱动器的 5V 电源输入   |
| TP10        | EN_PSV | 启用省电模式               |
| TP11 ( NP ) | GND    | 接地                   |
| TP12        | GND    | 接地                   |
| TP13        | VBAT   | V <sub>IN</sub> 电源电压 |
| TP14        | GND    | 接地                   |
| TP15        | GND    | 接地                   |
| TP16        | VOUT   | 输出电压                 |
| T17         | GND    | 接地                   |
| TP18        | GND    | 接地                   |
| TP19 ( NP ) | GND    | 接地                   |

#### 表 2-1. 测试点功能

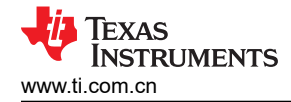

测试设置

#### 2.3 建议的测试设置

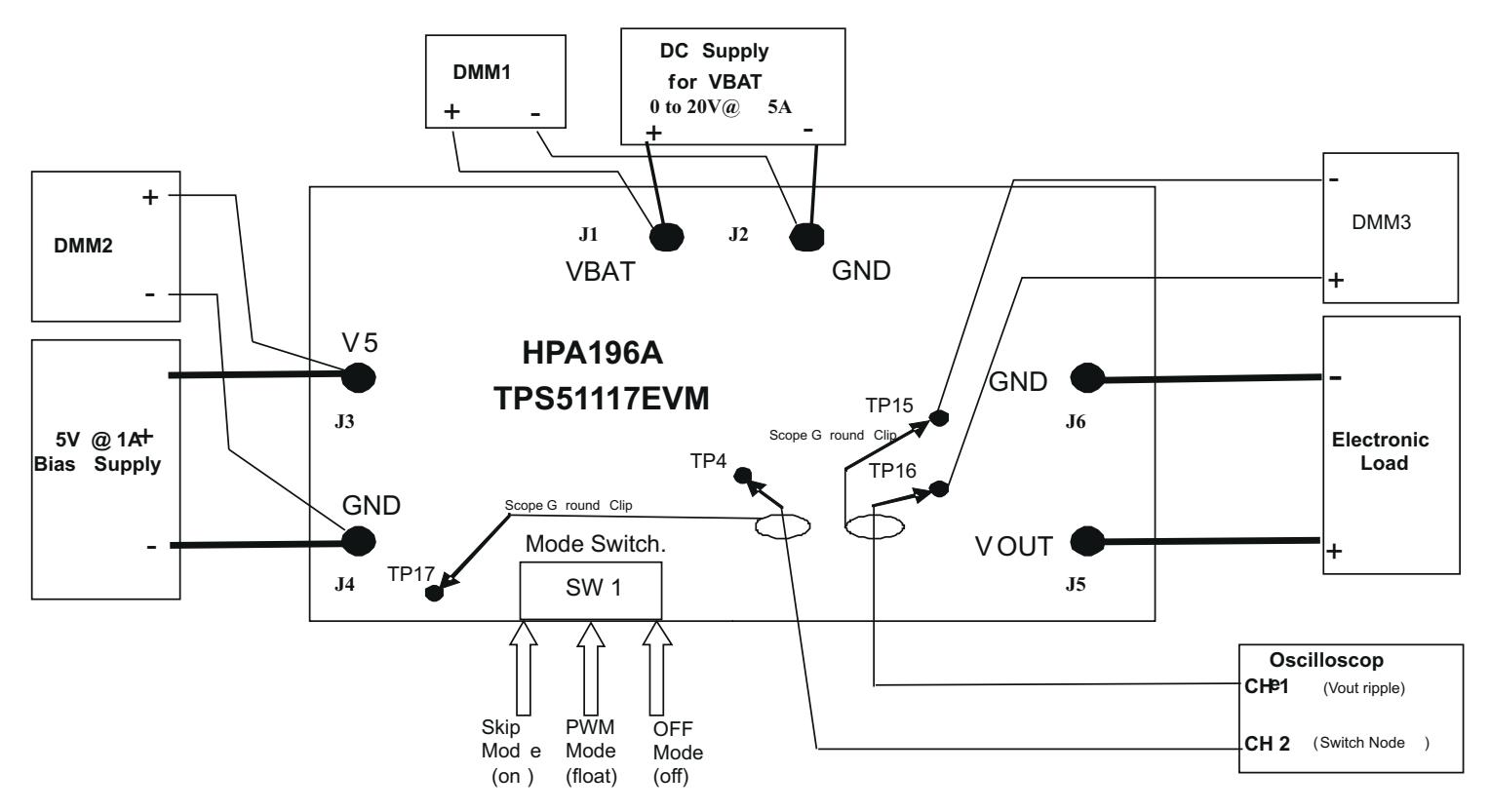

#### 图 2-1. 测试设置

图 2-1 显示了用于评估 TPS51117EVM 的建议测试设置。在 ESD 工作站工作时,请确保在为 EVM 加电之前已连接所有腕带或垫子使用户接地。

#### 2.4 标准测试过程

#### 2.4.1 线性/负载调整率

- 1. 确保将负载设置为恒定电流模式并设为 0A<sub>DC</sub>。
- 2. 确保开关 SW 1 位于"OFF"位置。
- 3. 打开 VBAT 电源, 增至 12V,并使用 DMM1 测量电压。
- 4. 打开 5.0V 偏置电源, 增至 5V, 并使用 DMM2 测量电压。
- 5. 将 SW1 转入跳跃模式 (On)并验证 DMM3 上的输出电压。
- 6. 将负载从 0A<sub>DC</sub> 改为 10A<sub>DC</sub>。V<sub>OUT</sub> 应保持在负载调整率范围内。
- 7. 将 SW1 转入 PWM 模式 (float) 并重复步骤 6。
- 8. 负载仍然处于 10A<sub>DC</sub> 时,将 V<sub>BAT</sub> 电源从 6V 改为 21V。V<sub>OUT</sub> 应保持在线性调整率范围内。
- 9. 将 SW1 转至 OFF 位置。确认 Vout 为 0V。
- 10. 将负载降至 0A。
- 11. 将偏置电源和 VBAT 电源降至 0V。

#### 2.4.2 输出纹波测量

- 1. 确保将负载设置为恒定电流模式并设为 0A<sub>DC</sub>。
- 2. 确保开关 SW 1 位于"OFF"位置。
- 3. 打开 VBAT 电源, 增至 12V, 并使用 DMM1 测量电压。
- 4. 打开 5.0V 偏置电源, 增至 5V, 并使用 DMM2 测量电压。
- 5. 将负载设定为 10A<sub>DC</sub>。
- 6. 将示波器探头连接到 TP16 并将 TP15 接地。
- 7. 按如下设置示波器:
  - a. 水平扫频:2µs/div
  - b. 触发模式:自动,下降沿
  - c. 通道应设置为交流耦合,带宽 20Mhz

测量应类似于图 3-5。

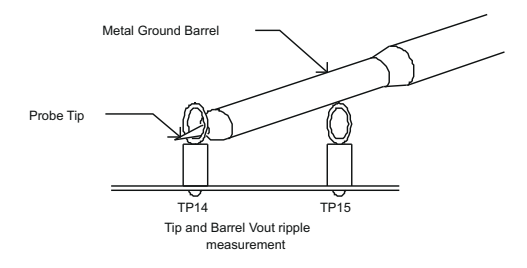

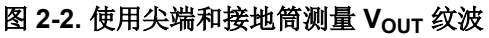

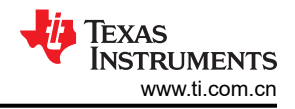

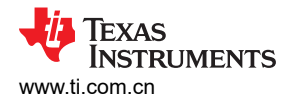

#### 3 性能数据和典型特性曲线

图 3-1 至图 3-6 显示了 TPS51117EVM-001 的典型性能曲线。

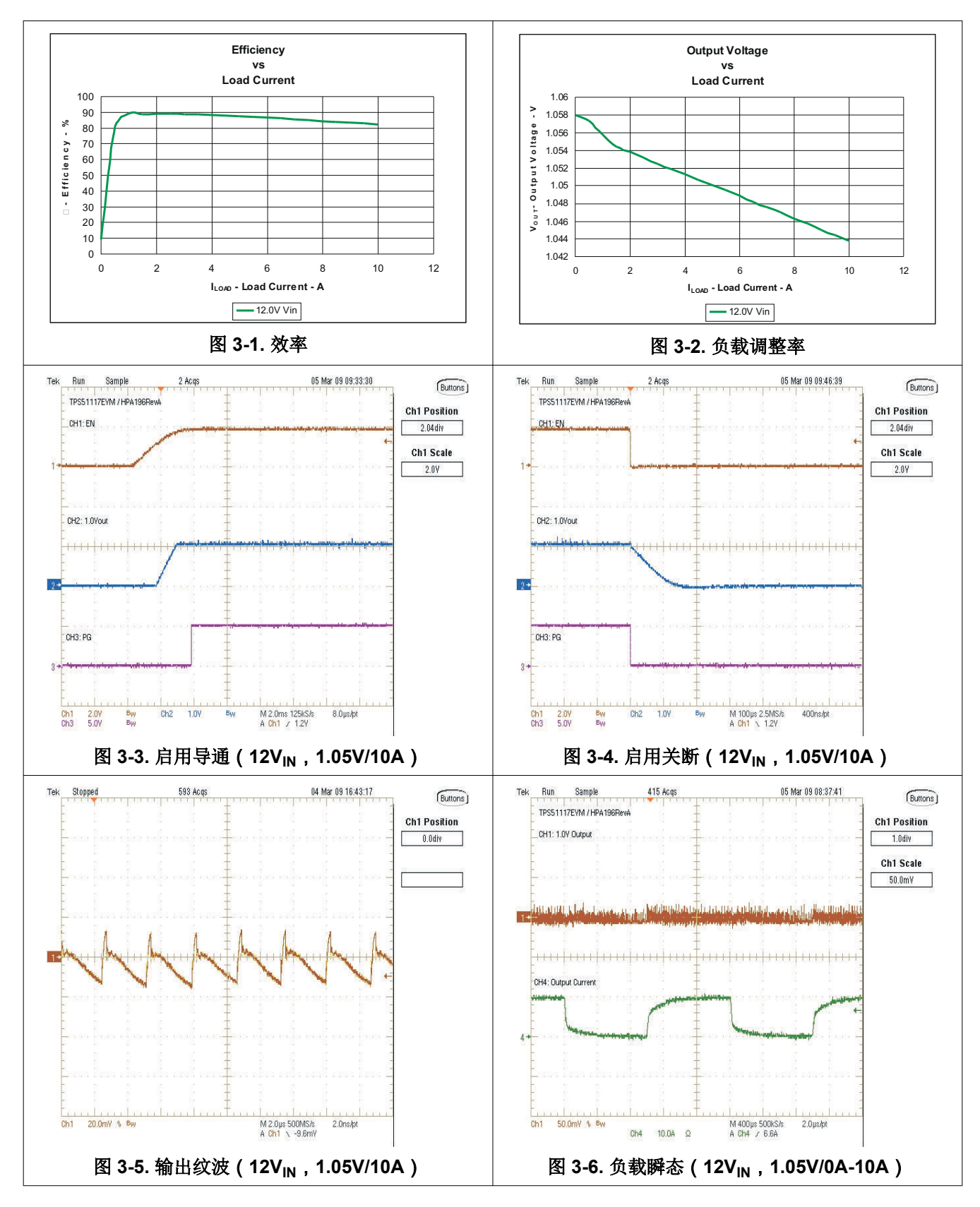

ZHCUA43B - OCTOBER 2006 - REVISED FEBRUARY 2022 Submit Document Feedback

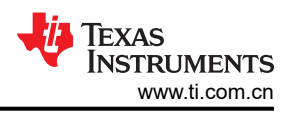

## 4 使用 TPS51117RGY 的电路板布局布线 (QFN 14)

图 4-1 至图 4-4 显示了 TPS51117EVM 印刷电路板的设计。该 EVM 采用 2 盎司铜电路板上四层设计。

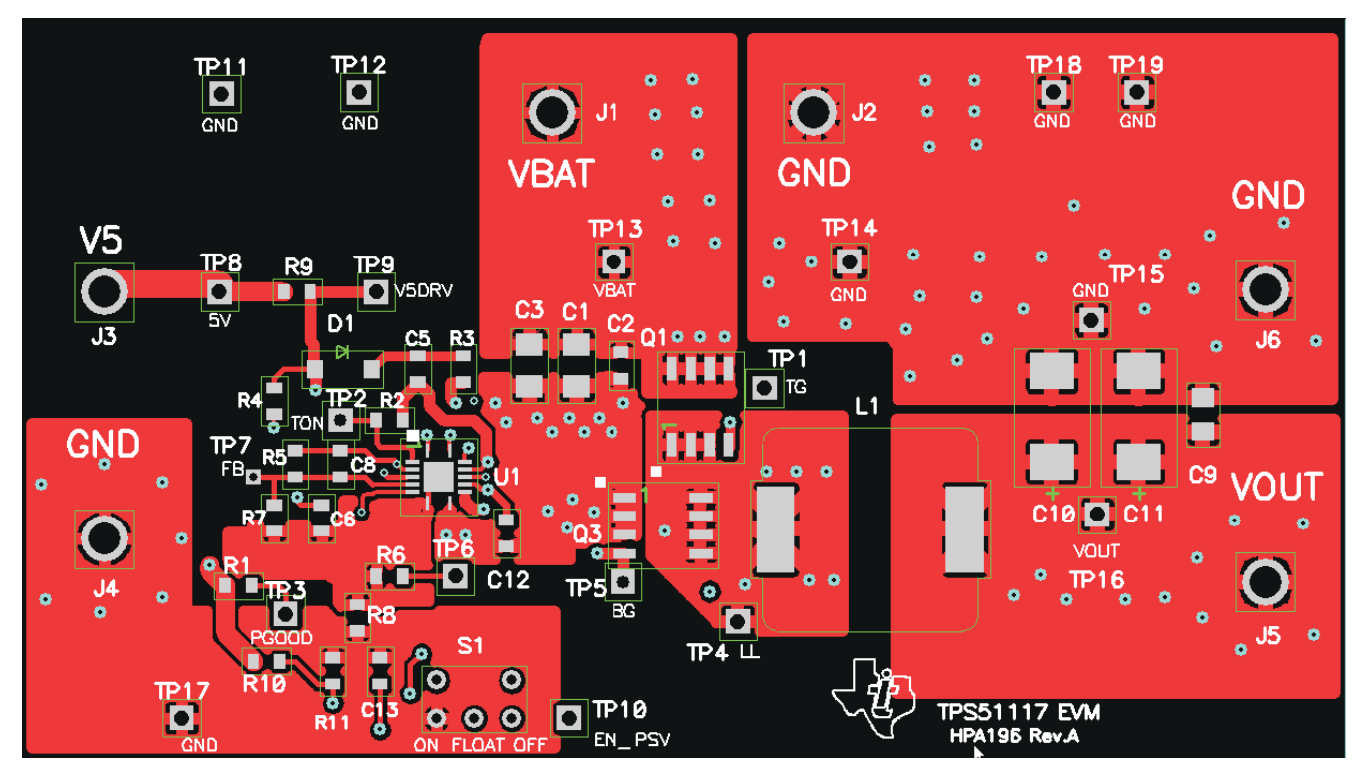

图 4-1. 顶部铜层

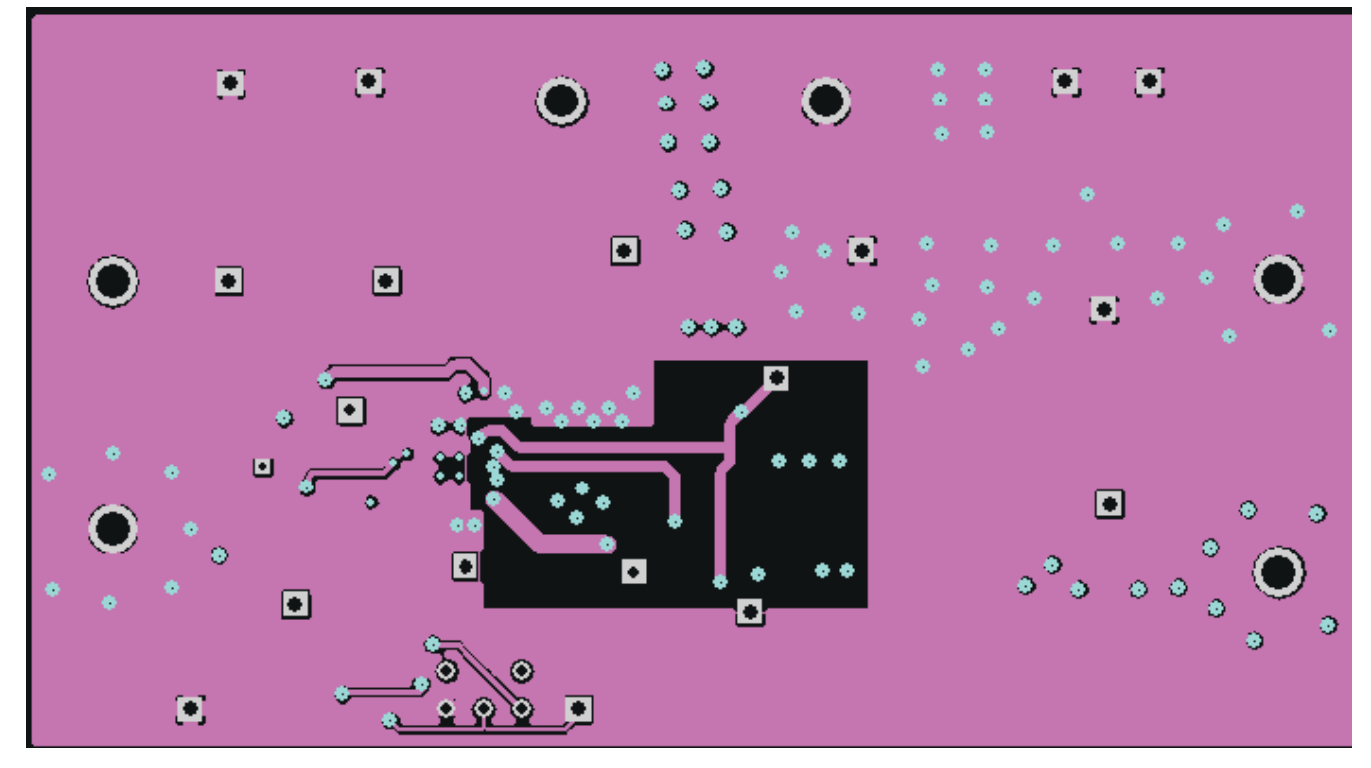

### 图 4-2. 铜层 2 ( 内部 1 )

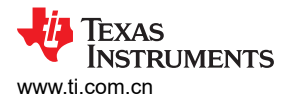

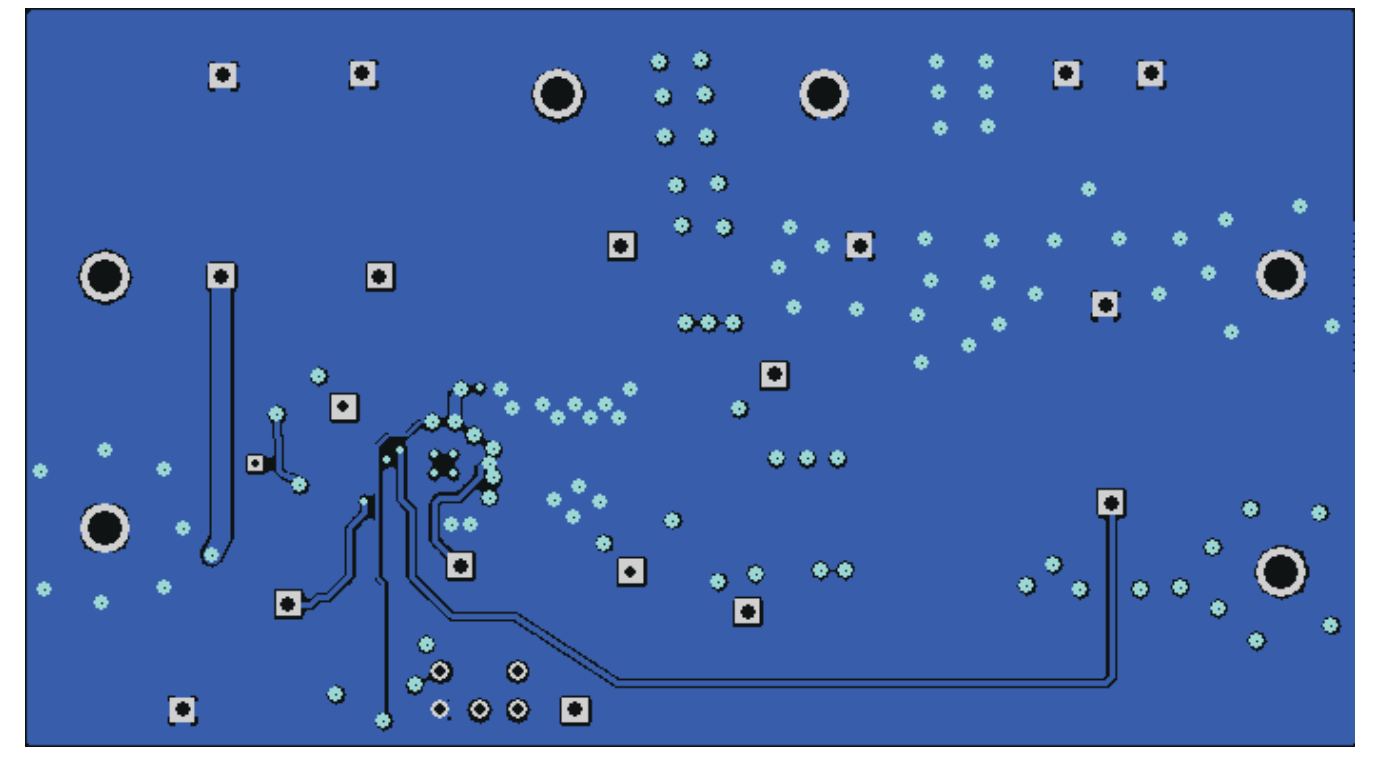

图 4-3. 铜层 3 (内部 2)

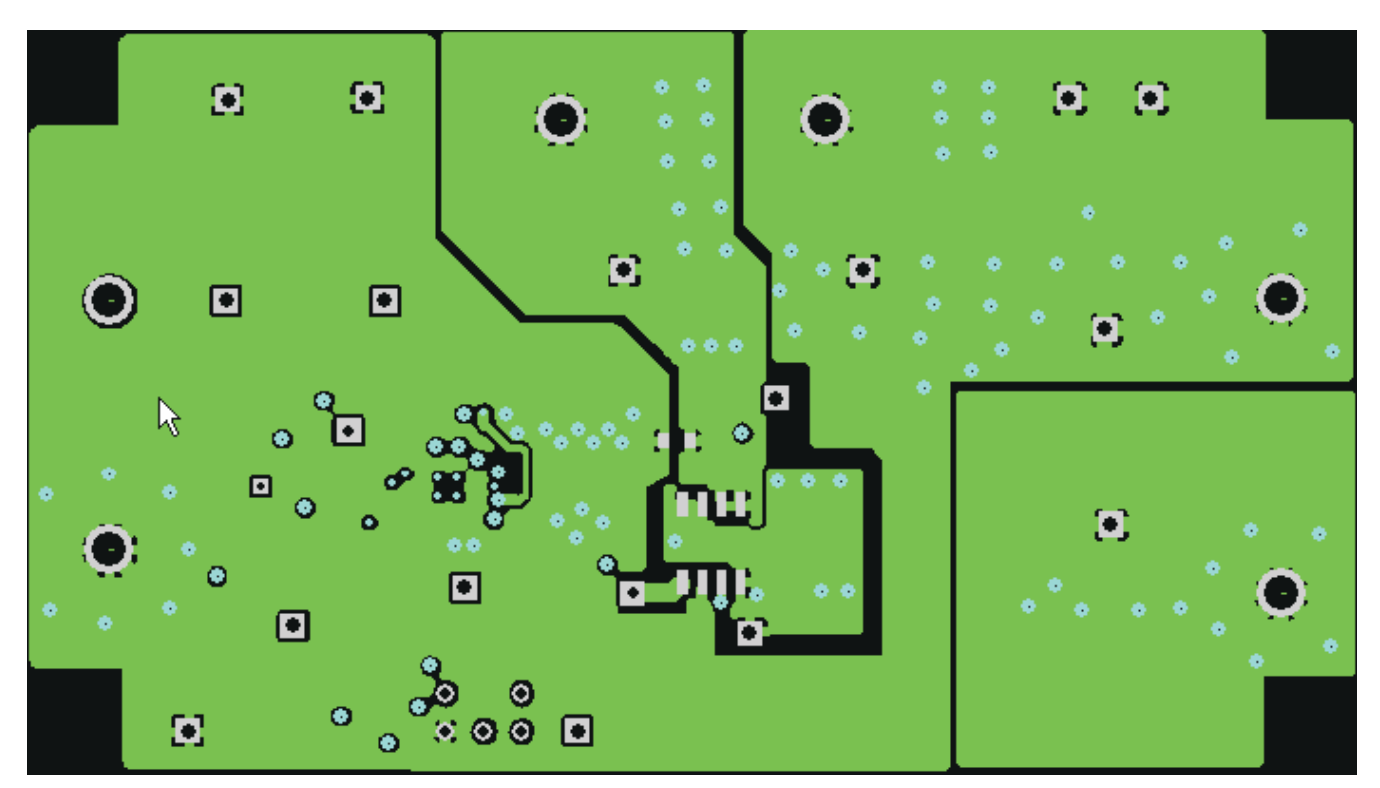

图 4-4. 底部铜层

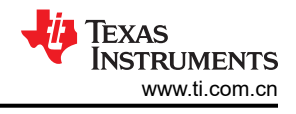

## 5 物料清单

#### **TPS51117EVM** 的物料清单

| 表 5-1. 物料清单 |               |              |                    |                   |  |
|-------------|---------------|--------------|--------------------|-------------------|--|
| REFDES      | 图形名称          | 值            | 器件型号               | 制造商               |  |
| EVM 配置 10A  | 1.05V BOM     |              |                    | -                 |  |
| C5          | C603          | 0.1 µ F      | VJ0603Y104KXXAC    | Vishay ( 威世 )     |  |
| C12、C6      | C603          | 1 µ F , 16V  | C1608X7R1C105K     | TDK               |  |
| C8          | C603          | 47pF         | VJ0603A470JXAAC    | Vishay(威世)        |  |
| C2、C13      | C603          | 1000pF       | VJ0603Y102KXAAC    | Vishay ( 威世 )     |  |
| C4          | C603          | 未安装          | VJ0603Y102KXAAC    | Vishay(威世)        |  |
| C7          | C603          | 未安装          | VJ0603Y103KXAAC    | Vishay(威世)        |  |
| C9          | C0805         | 1 µ F , 25V  | C2012X7R1E105K     | TDK               |  |
| C1 , C3     | C1206         | 10 µ F , 25V | ECJ-3YB1E106K      | Panasonic(松<br>下) |  |
| C10、C11     | CAP_POSCAP_D  | 470 μ F      | 2R5TPE470MC        | Sanyo(三洋)         |  |
| J3          | HEADER_8952   | 5V           | 1582-2             | Keystone          |  |
| J2          | HEADER_8952   | PWRGND       | 1582-2             | Keystone          |  |
| J4          | HEADER_8952   | PWRGND       | 1582-2             | Keystone          |  |
| J6          | HEADER_8952   | PWRGND       | 1582-2             | Keystone          |  |
| J1          | HEADER_8952   | VBAT         | 1582-2             | Keystone          |  |
| J5          | HEADER_8952   | VOUT         | 1582-2             | Keystone          |  |
| D1          | SOD-123       | 未安装          | MBR0530Tx          | On Semi           |  |
| Q2          | SO8           | 未安装          | Si4944DY           | Siliconix         |  |
| L1          | IND_IHLP-5050 | 1.0 µ H      | IHLP5050CEER1R0M01 | Vishay(威世)        |  |
| Q1          | SO8           | IRF7821      | IRF7821            | 红外                |  |
| Q3          | SO8           | IRF8113      | IRF8113            | 红外                |  |
| R8          | R603          | 0Ω           | STD                | Vishay(威世)        |  |
| R3          | R603          | 2.21Ω        | STD                | Vishay(威世)        |  |
| R6          | R603          | 7.68kΩ       | STD                | Vishay ( 威世 )     |  |
| R5          | R603          | 8.06kΩ       | STD                | Vishay(威世)        |  |
| R9          | R603          | 10Ω          | STD                | Vishay(威世)        |  |
| R4          | R603          | 301Ω         | STD                | Vishay(威世)        |  |
| R10         | R603          | 10kΩ         | STD                | Vishay(威世)        |  |
| R11         | R603          | 20kΩ         | STD                | Vishay(威世)        |  |
| R7          | R603          | 20.5kΩ       | STD                | Vishay(威世)        |  |
| R1          | R603          | 100kΩ        | STD                | Vishay(威世)        |  |
| R2          | R603          | 200kΩ        | CRCW06032003FKTA   | Vishay ( 威世 )     |  |
| S1          | SW_1P3T       | G13AP        | G13AP              | NKK               |  |
| U1          | QFN14         | TPS51117RGY  | TPS51117RGY        | ТІ                |  |

## 6 修订历史记录

注:以前版本的页码可能与当前版本的页码不同

| C | Changes from Revision A (April 2009) to Revision B (February 2022) |   |  |  |
|---|--------------------------------------------------------------------|---|--|--|
| • | 更新了整个文档中的表格、图和交叉参考的编号格式。                                           | 2 |  |  |
| • | 更新了用户指南标题                                                          | 2 |  |  |
|   |                                                                    |   |  |  |

10 TPS51117 降压控制器评估模块用户指南

ZHCUA43B - OCTOBER 2006 - REVISED FEBRUARY 2022 Submit Document Feedback

#### 重要声明和免责声明

TI"按原样"提供技术和可靠性数据(包括数据表)、设计资源(包括参考设计)、应用或其他设计建议、网络工具、安全信息和其他资源, 不保证没有瑕疵且不做出任何明示或暗示的担保,包括但不限于对适销性、某特定用途方面的适用性或不侵犯任何第三方知识产权的暗示担 保。

这些资源可供使用 TI 产品进行设计的熟练开发人员使用。您将自行承担以下全部责任:(1) 针对您的应用选择合适的 TI 产品,(2) 设计、验 证并测试您的应用,(3) 确保您的应用满足相应标准以及任何其他功能安全、信息安全、监管或其他要求。

这些资源如有变更,恕不另行通知。TI 授权您仅可将这些资源用于研发本资源所述的 TI 产品的应用。严禁对这些资源进行其他复制或展示。 您无权使用任何其他 TI 知识产权或任何第三方知识产权。您应全额赔偿因在这些资源的使用中对 TI 及其代表造成的任何索赔、损害、成 本、损失和债务,TI 对此概不负责。

TI 提供的产品受 TI 的销售条款或 ti.com 上其他适用条款/TI 产品随附的其他适用条款的约束。TI 提供这些资源并不会扩展或以其他方式更改 TI 针对 TI 产品发布的适用的担保或担保免责声明。

TI 反对并拒绝您可能提出的任何其他或不同的条款。

邮寄地址:Texas Instruments, Post Office Box 655303, Dallas, Texas 75265 Copyright © 2022,德州仪器 (TI) 公司